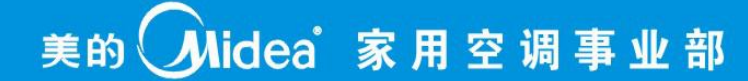

# 第三代售后检测工装 使用方法及功能介绍

### 美的家用空调事业部 国内研发中心 韩晓明 2014.03.07

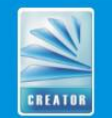

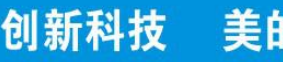

美的空调

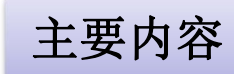

## 、第三代工装概述 二、按键功能介绍 三、通信故障检测 四、模拟通信设置 五、运行信息查询 运行参数设定 E方烧录功能 背光控制

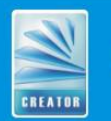

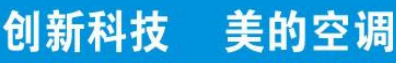

一、第三代工装概述

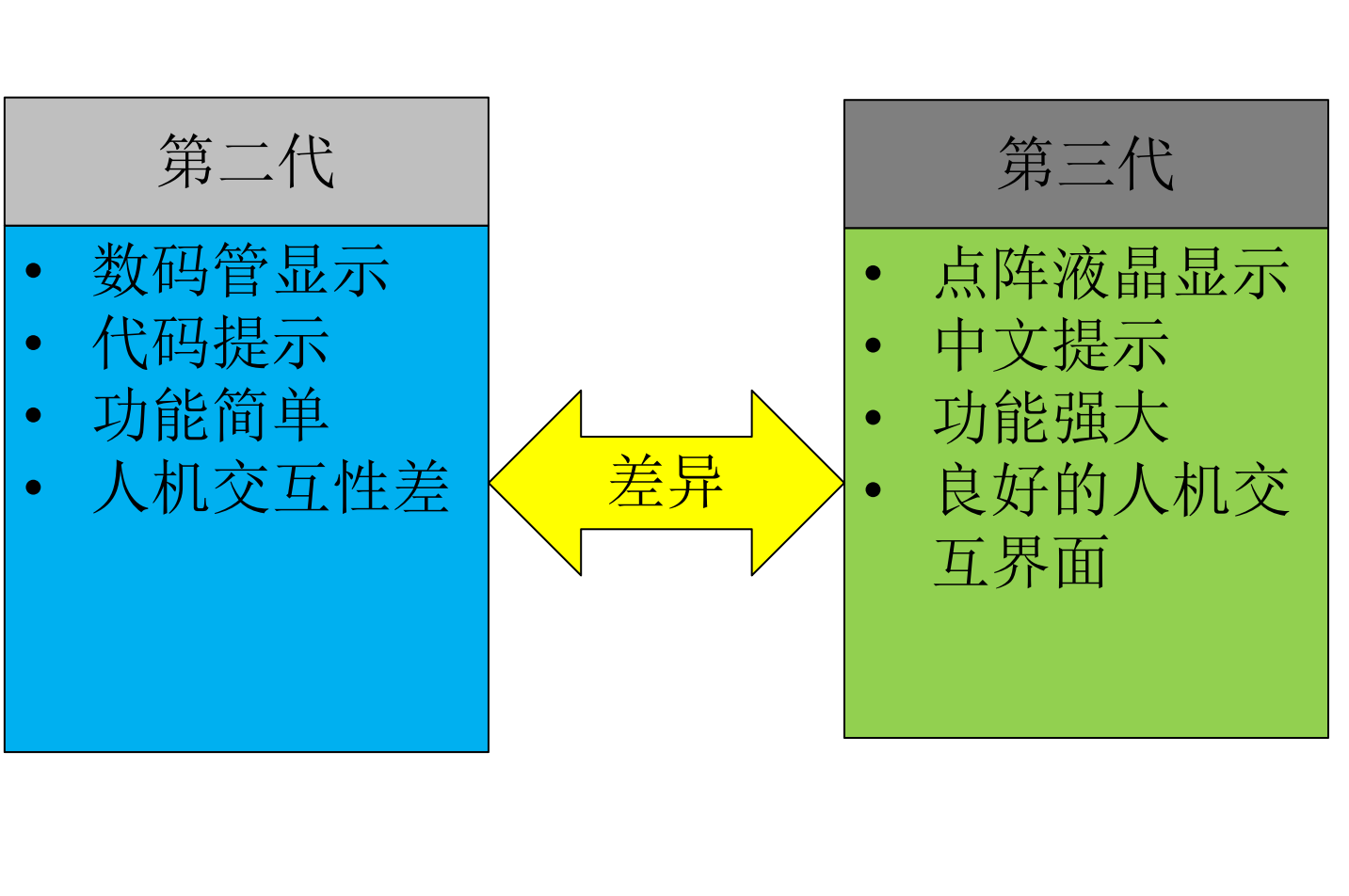

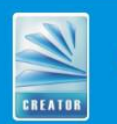

创新科技

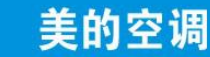

### 一、第三代工装概述

目前手板结构如图所示,后面会进行整改,整改后接近4:3的长方形可以装4节7号电池。

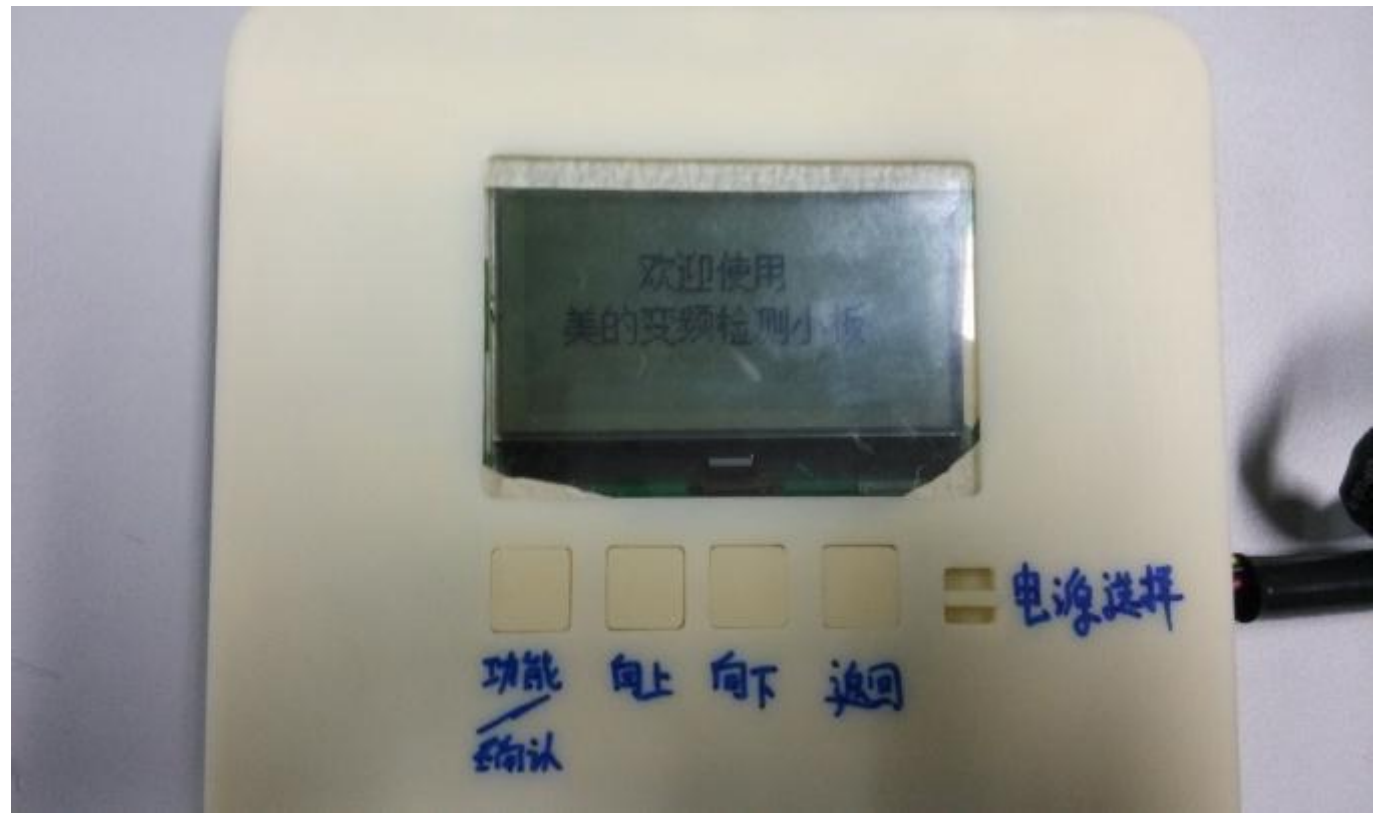

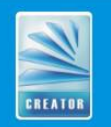

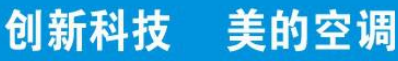

- 二、按键功能介绍
  - 1、功能/确认键:用于进入下级菜单以及功能确认
  - 2、向下调节键:用于功能选择及参数值设置
  - 3、向上调节键:用于功能选择及参数值设置
  - 4、返回键:用于返回上级菜单
  - 5、电源选择:用于选择供电方式,总共三档,
  - 第一档用于室外板供电,第二档为检测通信故障时 通过L、N线供电,第三档为电池供电。

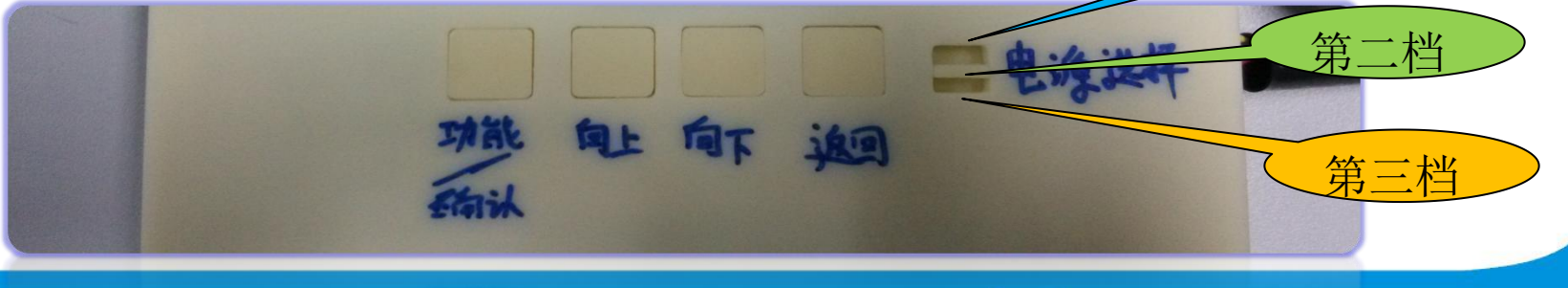

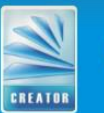

创新科技

美的空调

二、按键功能介绍

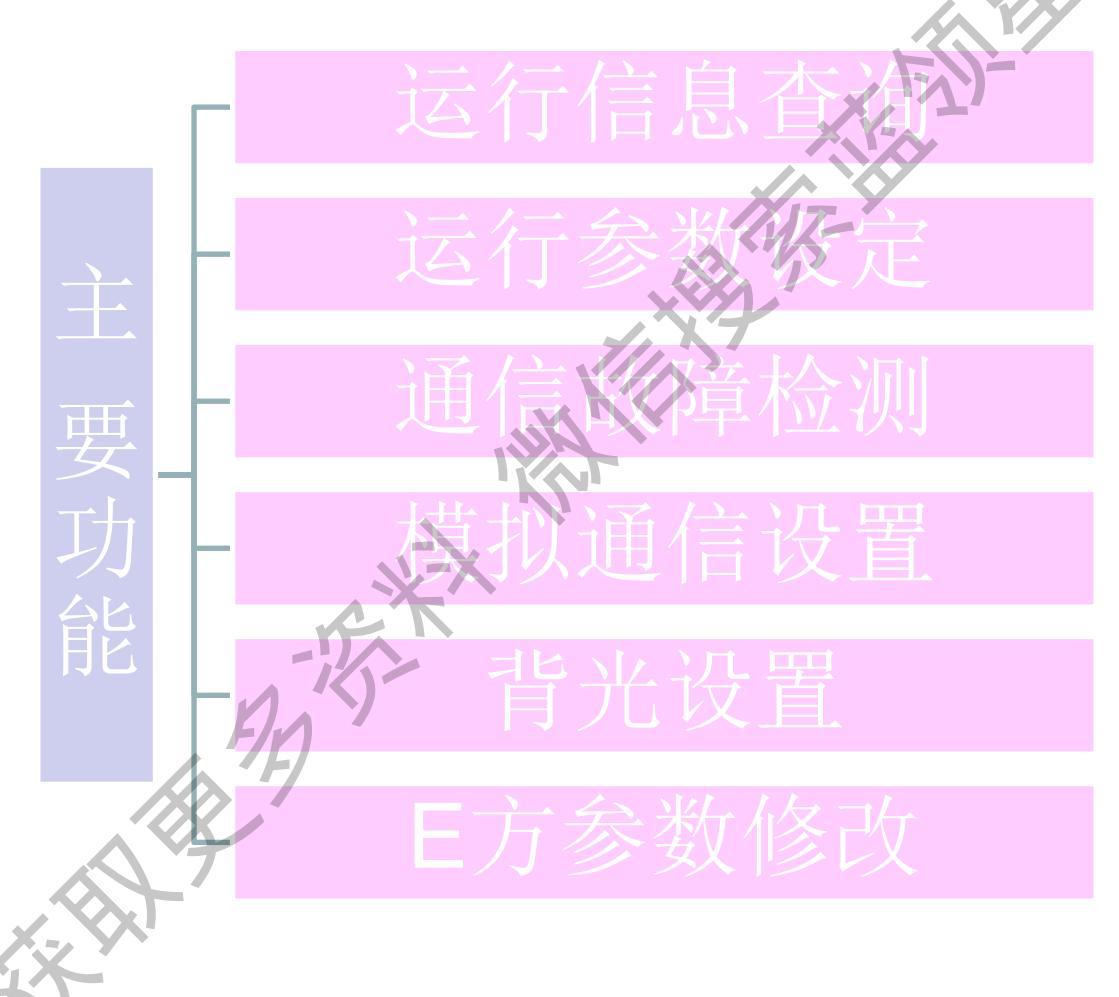

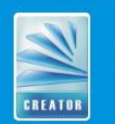

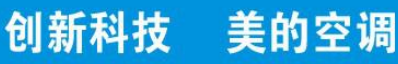

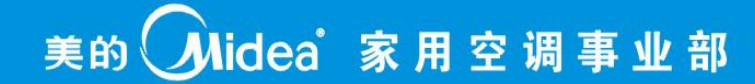

### 二、按键功能介绍

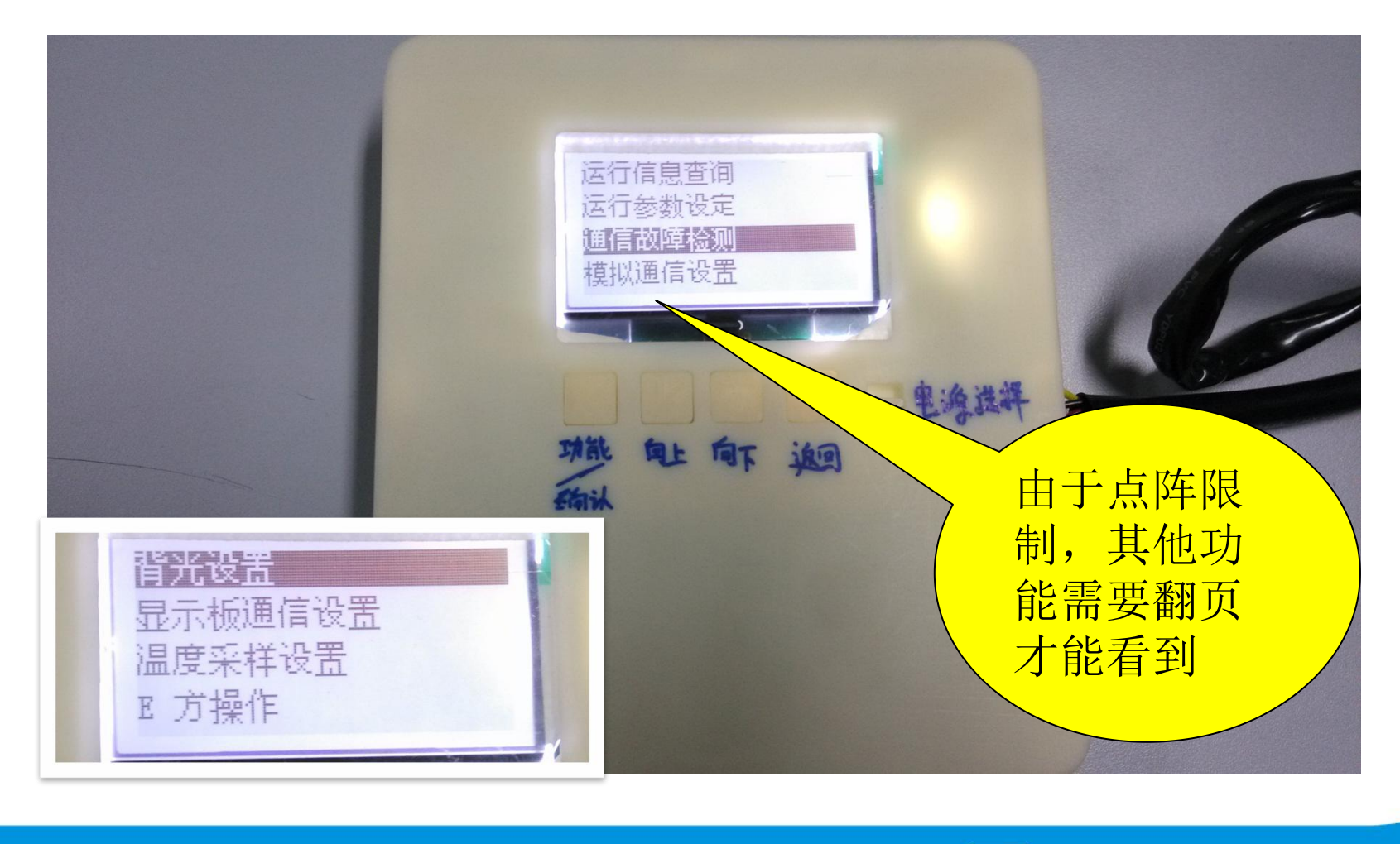

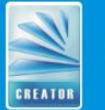

创新科技

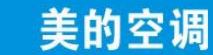

### 三、通信故障检测

1、简介:

通信故障检测功能:用于检测内外机通信故障,确定故障源,并给予提示, 指导售后维修。

2、操作:

Step1: 按上下调节键,选择通信故障检测后,按确认键进入下级菜单,在显示下级菜单前,有5秒中的操作提示,请注意这些提示信息。 Step2: 第二级菜单中有检测仪自检、在线检测、检测内机、检测外机。 检测仪自检: 确定检测电路是否OK,工装只能接零火线,不能并入通信线。 在线检测: 直接将工装并入到内外机的L、N、S线上。 检测内机: 将工装与室内机单独连接,其中室内机和室外机要断开通信线。 检测外机: 将工装与室外机单独连接,其中室内机和室外机要断开通信线。 Step3: 选择相应的检测项,等待检测结果,其中自检需要10S,其他检测项 需要40S。

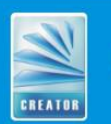

创新科技

### 三、通信故障检测

**3、接线方式:**通过检测工装测边的接口,将L、N、S线,按照上述功能要求 并接到室内机的L、N、S线上,或直接连接到室外机接线座上的L、N、S线上。 电源选择开关需要拨到中间档,选择L、N供电方式。请务必牢记相关功能的接 线方式,禁止同时接强电和弱电。

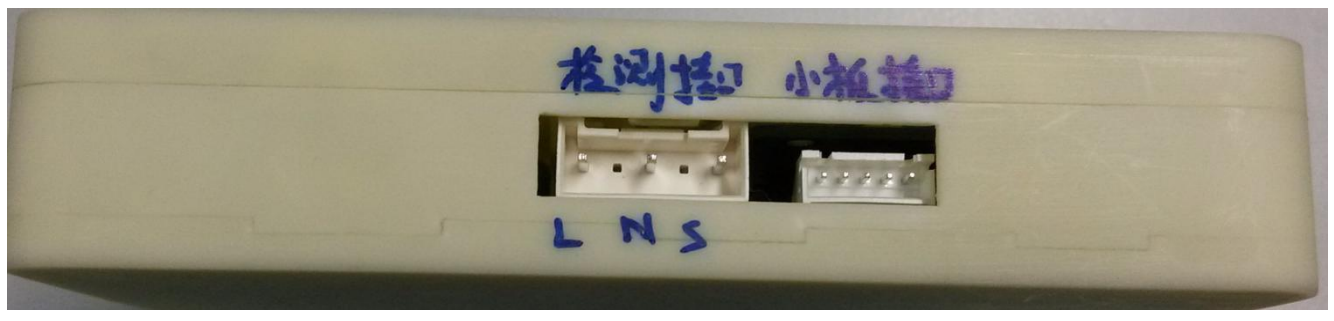

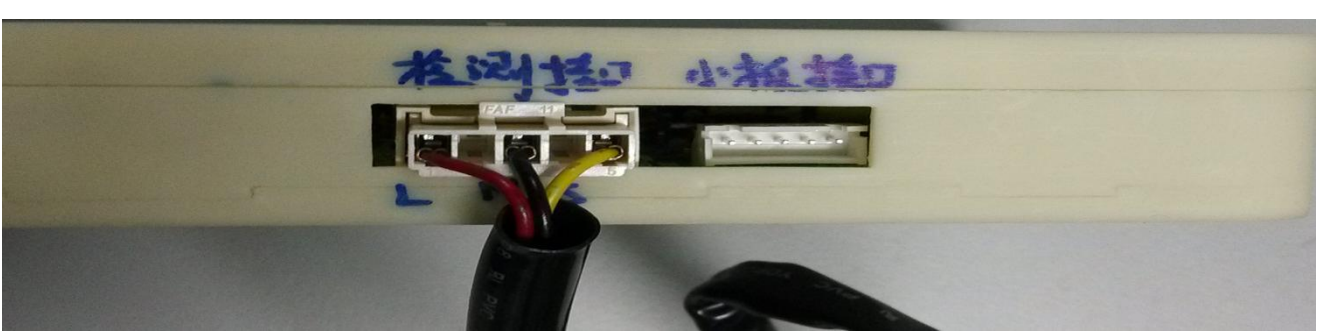

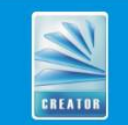

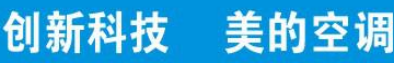

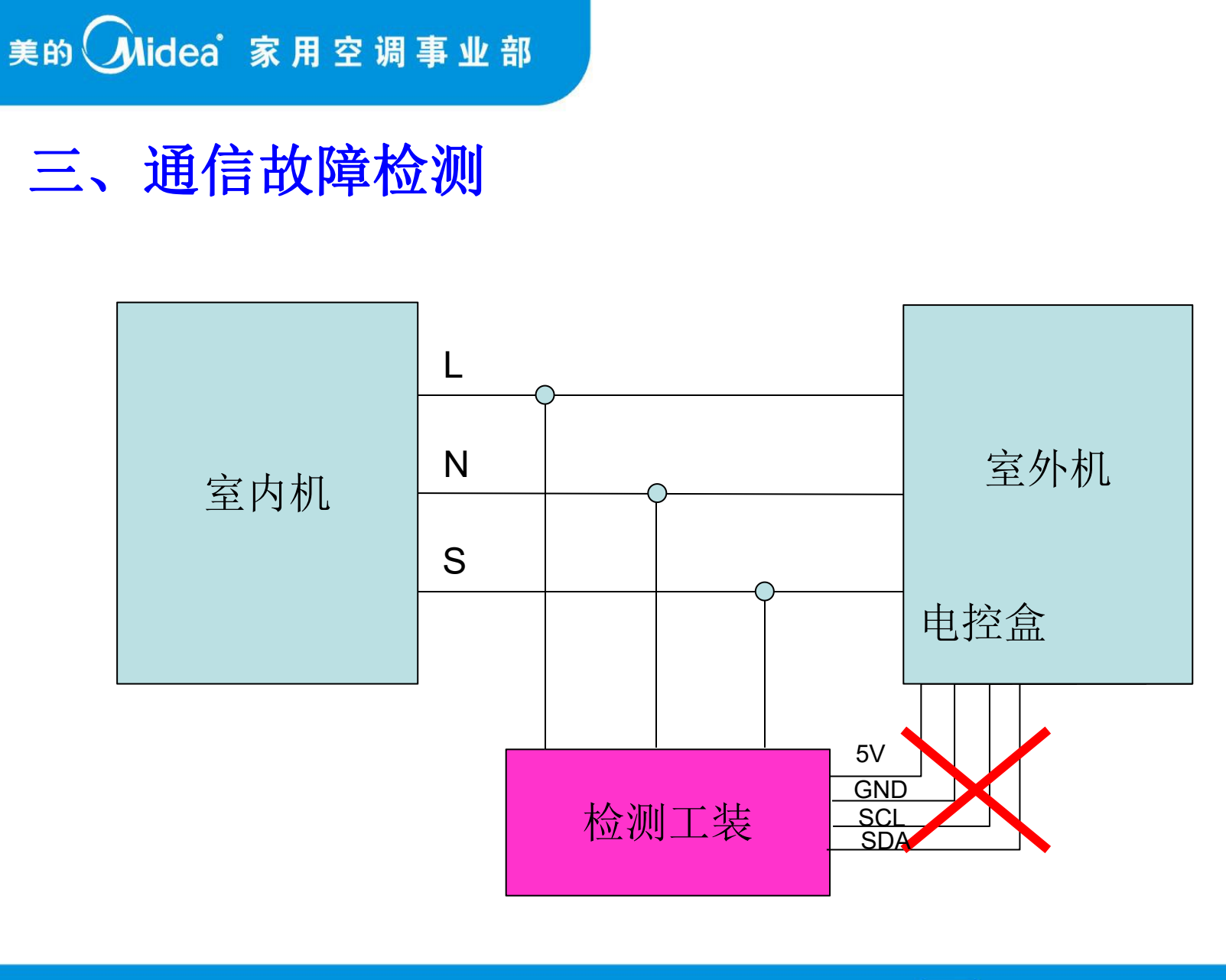

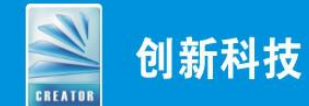

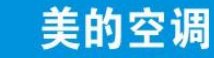

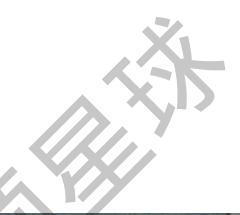

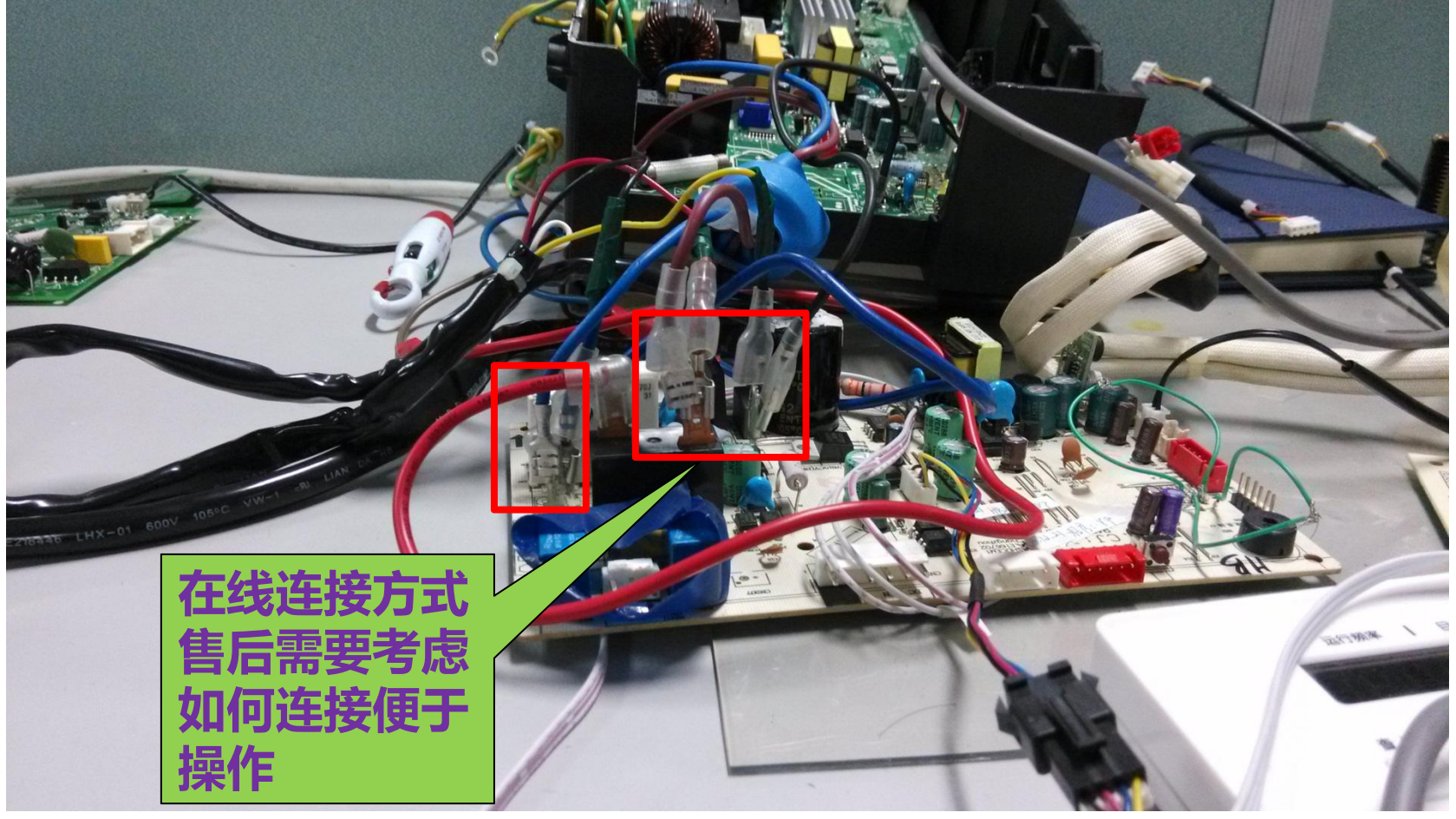

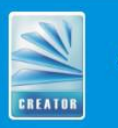

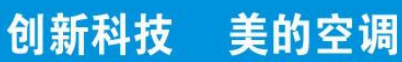

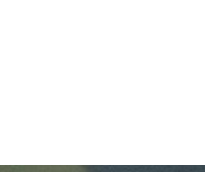

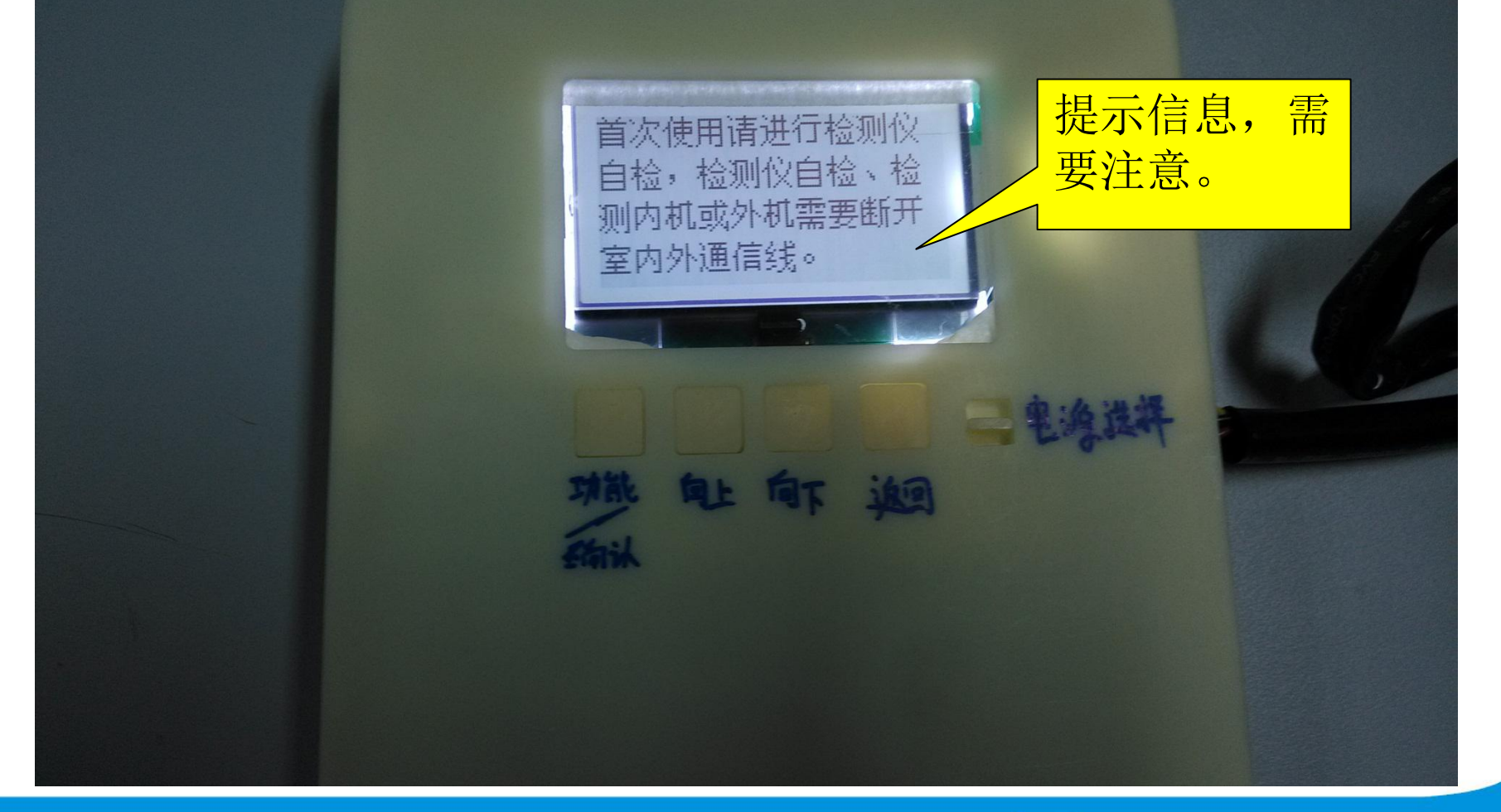

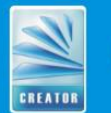

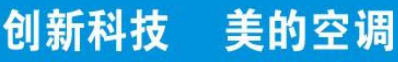

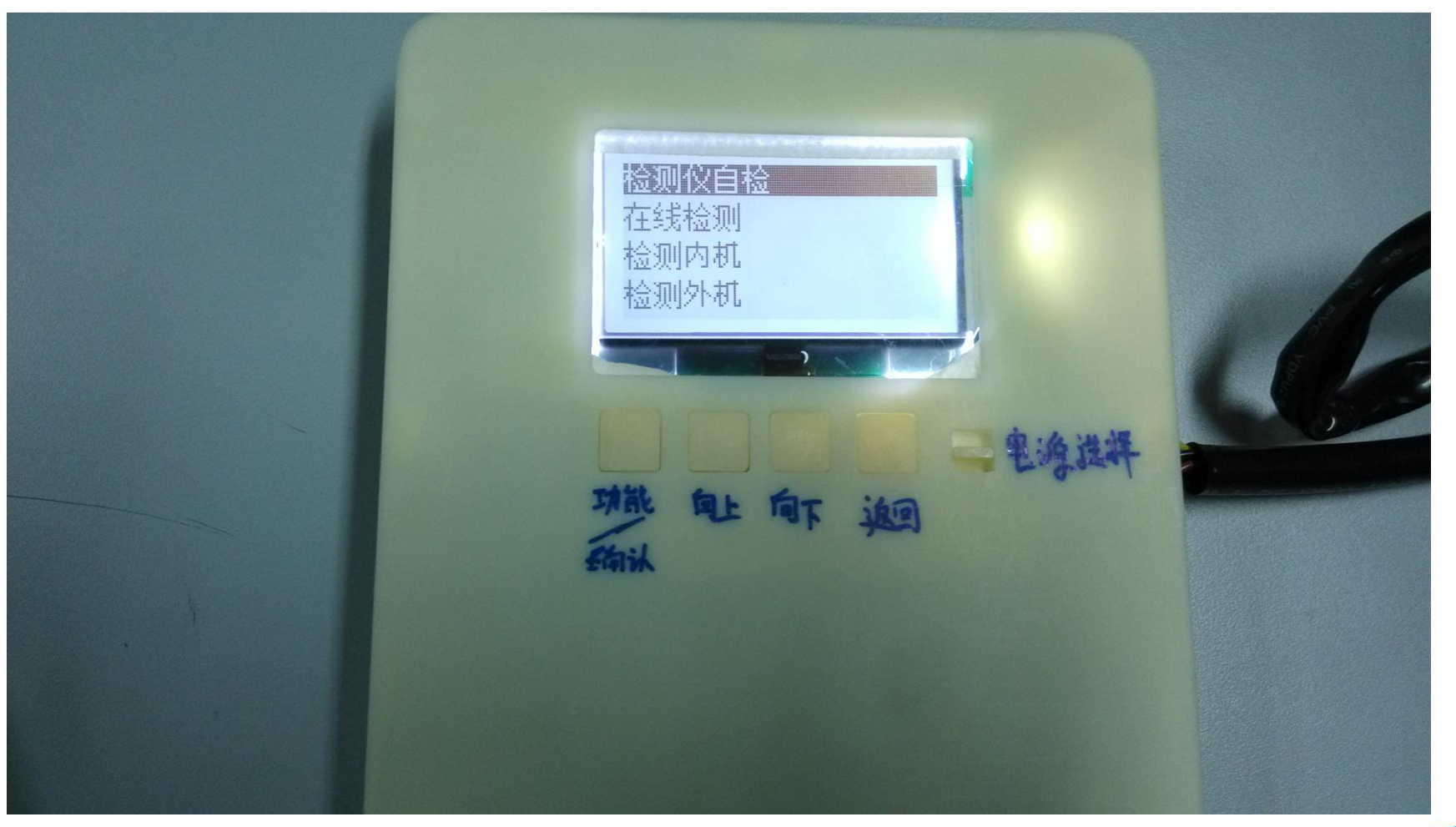

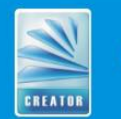

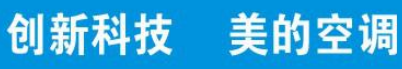

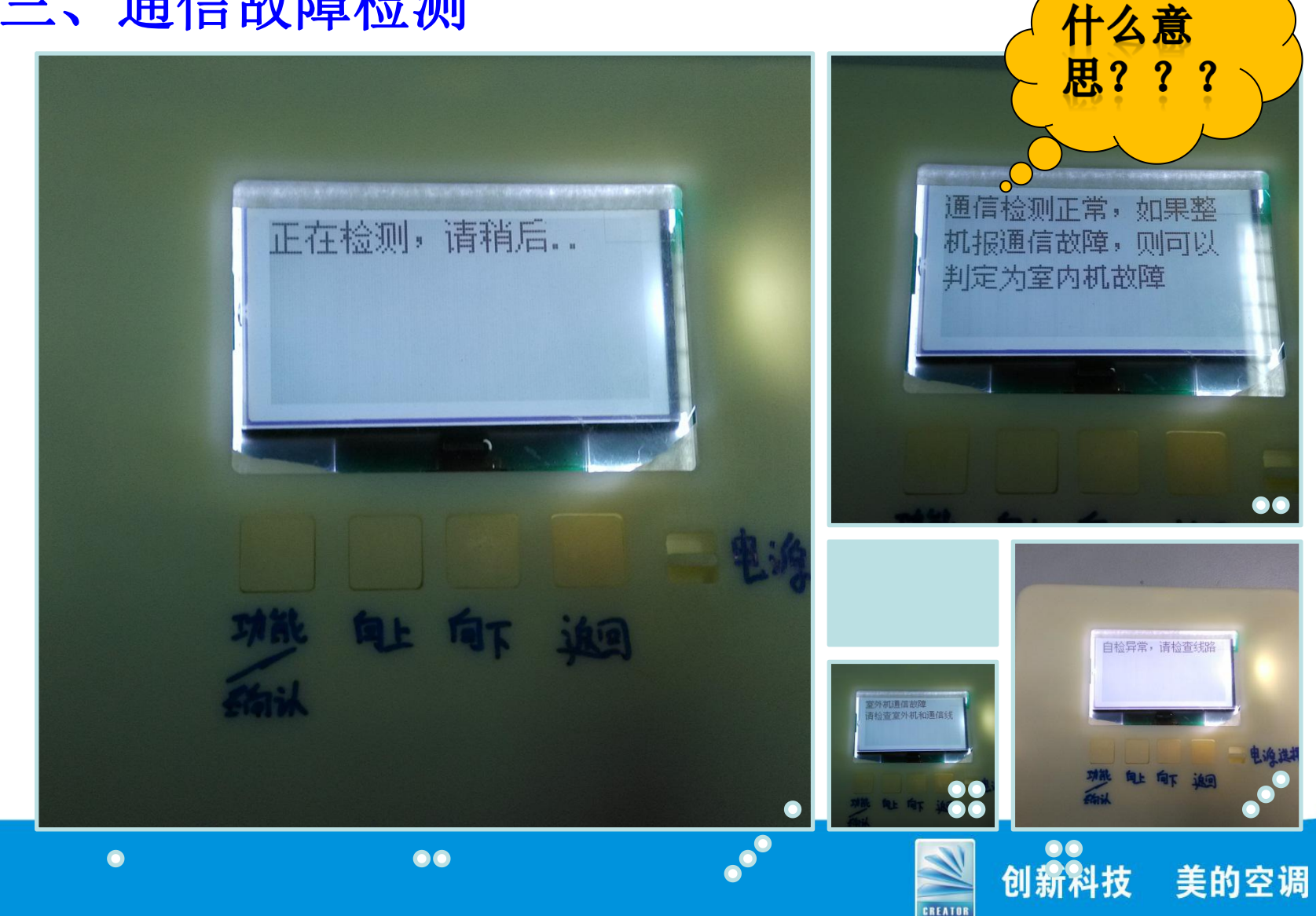

### 三、通信故障检测

上图中为什么讲通信检测正常,但又判断室内机故障呢?

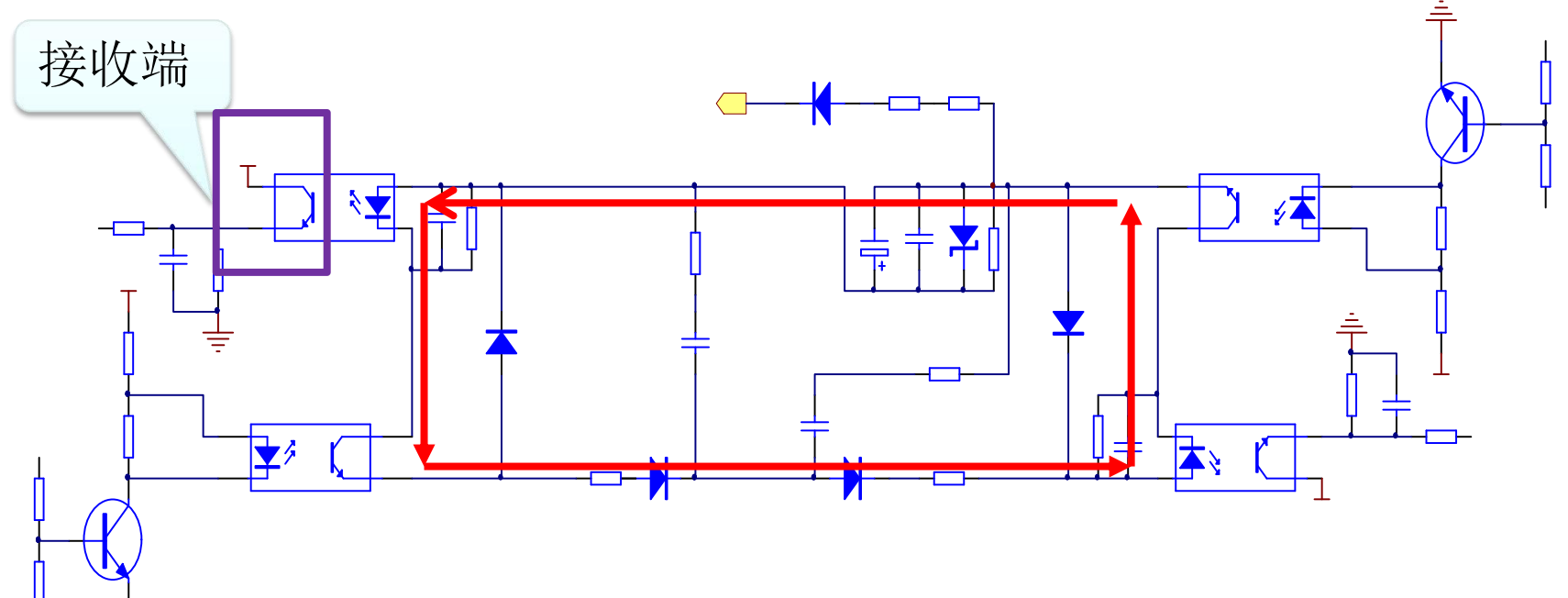

因为室内机光耦接收端坏了话,整个电流环是导通的,工装可以正常的收到室内机、室外机的信息,所有会判定为正常这种情况限制于目前的通信机制,暂无法解决此问题。

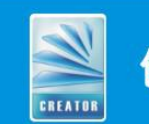

创新科技 美的空调

### 四、模拟通信设置

1、简介:

模拟通信设置功能,可以用工装进行版本检测,模拟室内机、模拟室外机等 功能。

2、操作:

- Step1: 按上下调节键,选择模拟通信设置后,按确认键进入下级菜单。
- Step2: 第二级菜单中有版本检测、数据监测、模拟室内机、模拟室外机。
- 版本检测:可以检测室内机程序、室外机序参数版本及编码,为售后问题分析 提供支持,其中室内机和室外机要断开通信线。
- **数据监测:**直接将工装并入到内外机的L、N、S线上,或者单独接内机或外机, 进行数据监控,类似目前的小板功能。
- 模拟室内机:将工装与室外机单独连接,工装替代室内机,与外机进行通讯, 其中室内机和室外机要断开通信线。
- 模拟室外机:将工装与室内机单独连接,工装替代室外机,与内机进行通讯, 其中室内机和室外机要断开通信线。

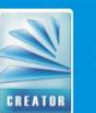

创新科技

美的空调

### 四、模拟通信设置

Step3:选择版本检测、模拟室内机、模拟室外机功能,按确认键进入下级 菜单,进行功能设定,例如,选择"模式",按"确认键"进入后,按"上 下调节键"可以切换设定模式为"关机、制冷、制热、除霜"。

3、接线方式: 接线方式同通信故障检测功能。

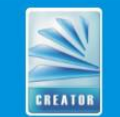

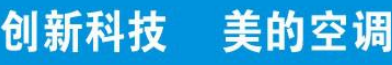

### 四、模拟通信设置

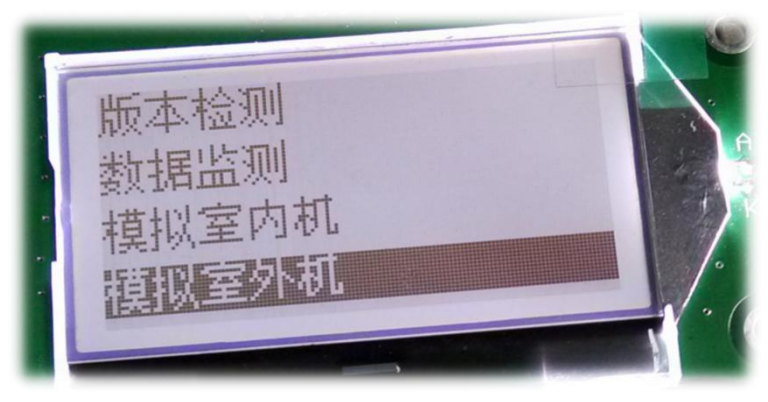

#### (模拟通信设置下级菜单)

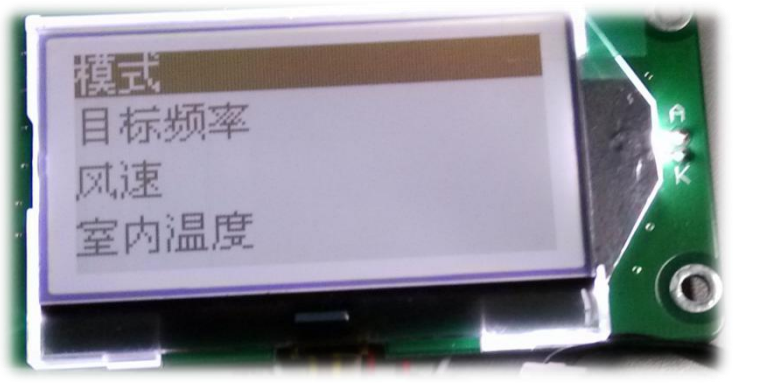

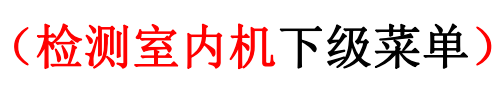

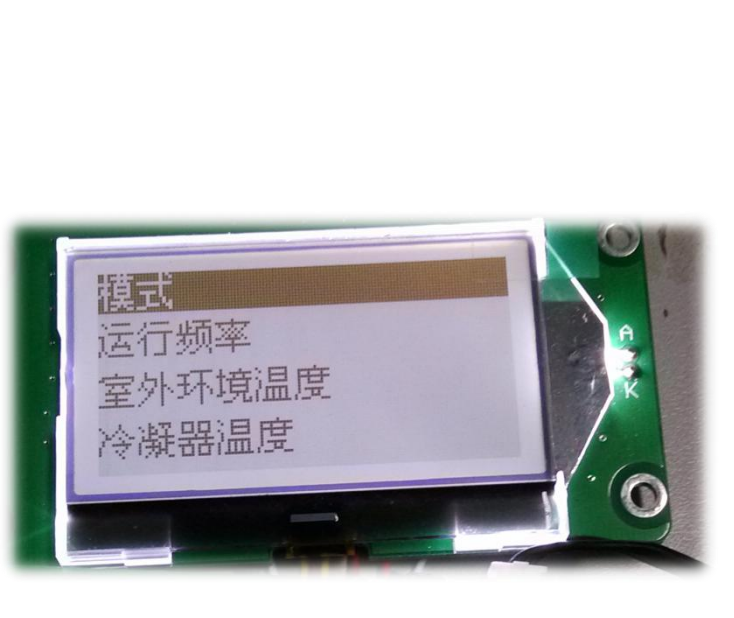

#### (检测室外机下级菜单)

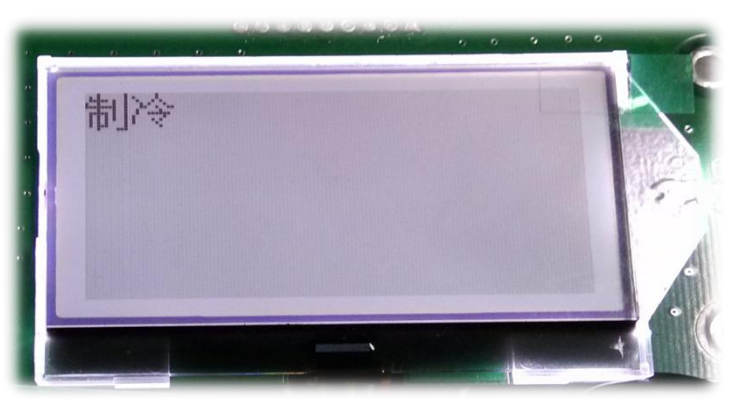

#### (模式下级菜单)

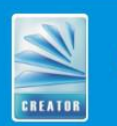

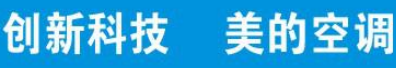

### 四、模拟通信设置

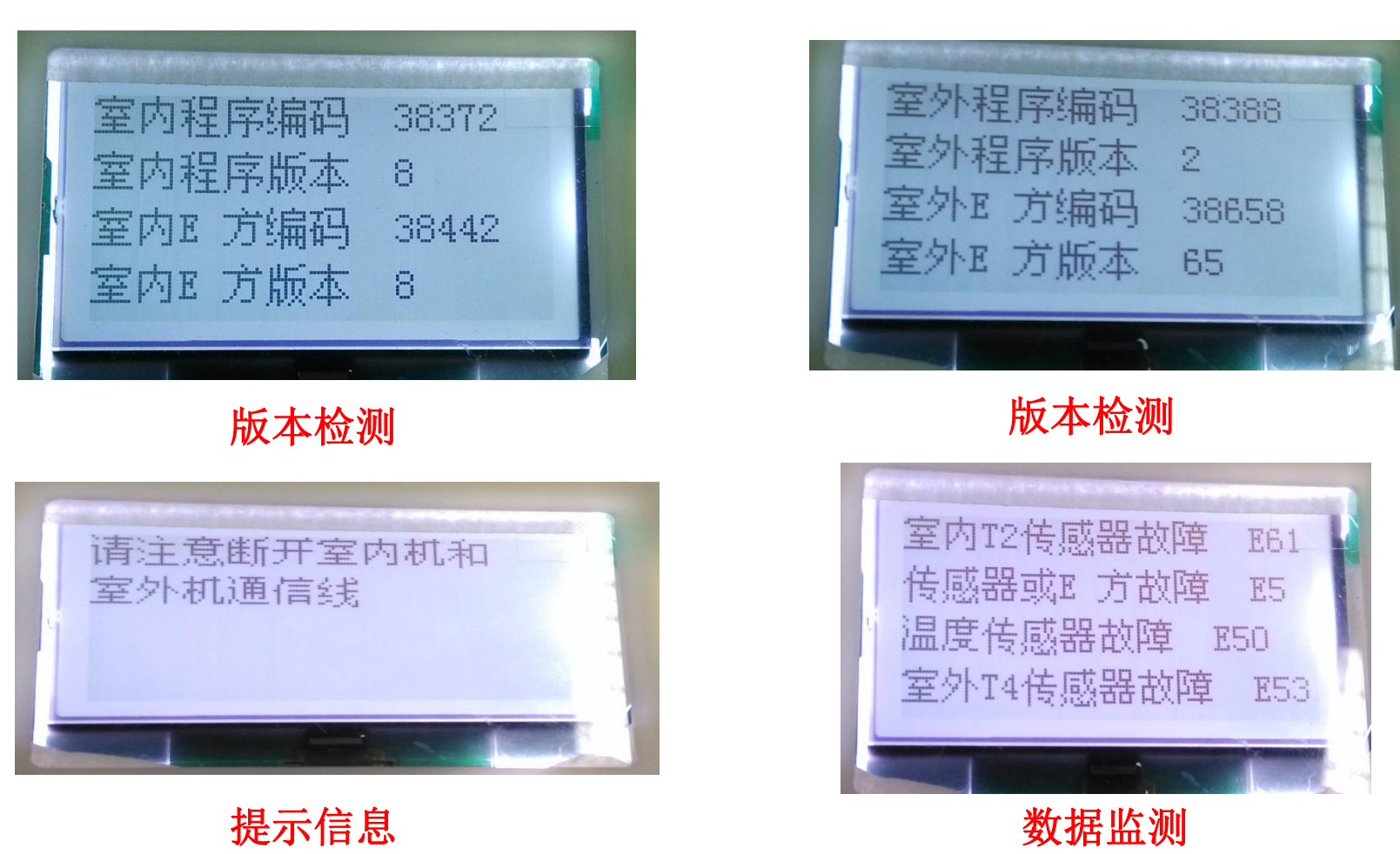

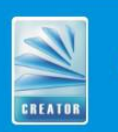

创新科技 美的空调

### 五、运行信息查询

1、简介:

运行信息查询功能,同目前小板的"查询"功能,可以连接到室外主控板或部分 室内主控板上进行相关信息的查询,包括频率、风速、膨胀阀开度、故障等。

2、操作:

Step1: 按上下调节键,选择运行信息查询后,按确认键进入下级菜单。

Step2: 第二级菜单中有数据查询、数据AD值查询、故障查询、历史数据查询。

**数据查询**:功能和目前小板的查询功能一致,可以**查询各种空调运行信息**,显示 方式采用中文显示方式,其中故障采用中文+代码的显示方式。

数据AD值查询:功能同数据查询,只是采用AD值显示。

**故障查询**:由于有时候可能报多个故障,以前小板只能显示一个故障类型,现可以 通过查询功能,最多查询12个故障。

历史数据查询:此功能正在设计中,暂时的方案是可以定期记录运行信息到E方中 以及出现故障时记录数据到E方中,以便对问题分析提供数据支持。

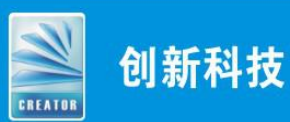

### 五、运行信息查询

Step3:选择相应功能后,按确认键进入下级菜单,进行功能显示界面。

**3、接线方式:**通过检测工装侧面的插座,连接到室外或者室内主控板上, 其中室外主控板接口为4针,室内主控板接口为5针(目前手板还未兼容), **电源选择应该拨到第一档。** 

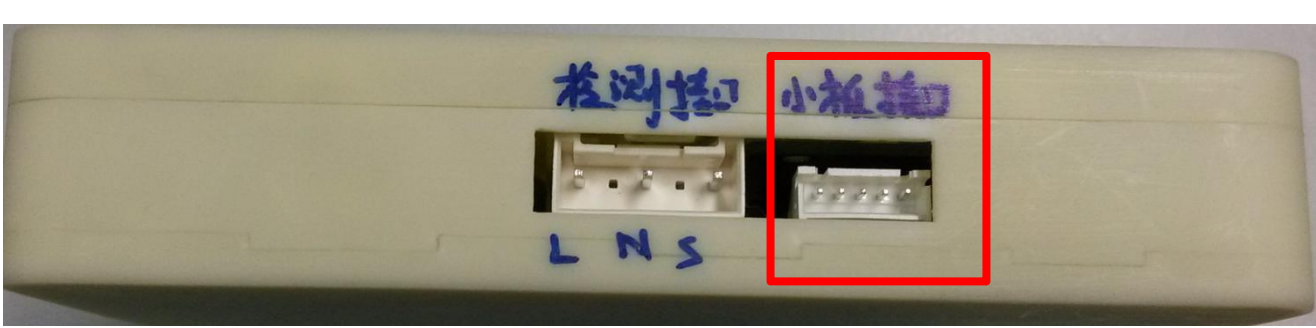

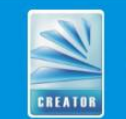

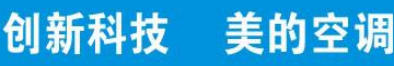

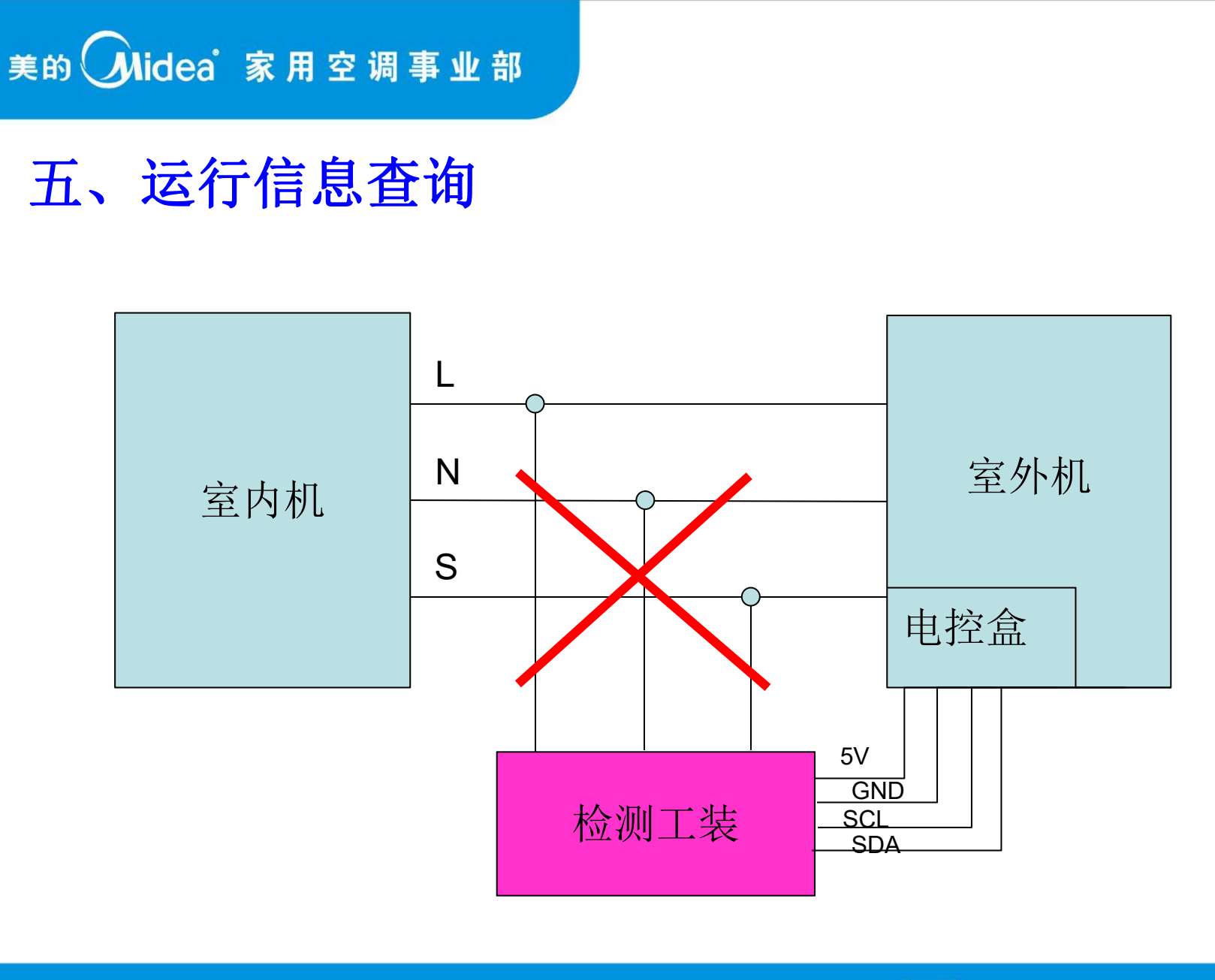

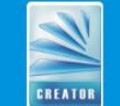

创新科技

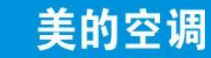

### 五、运行信息查询

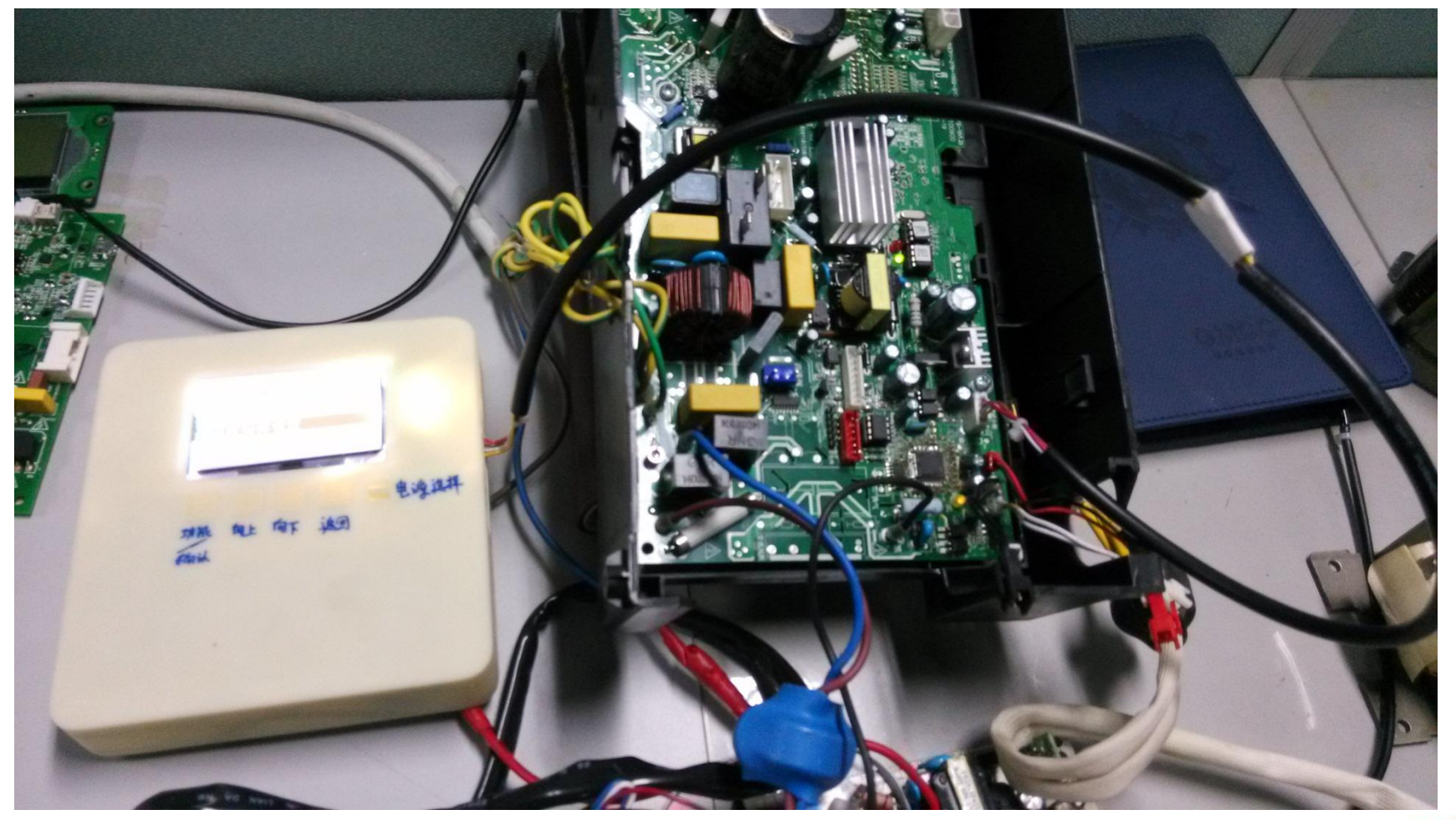

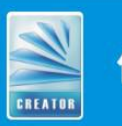

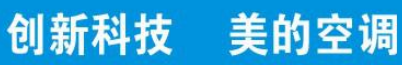

### 五、运行信息查询

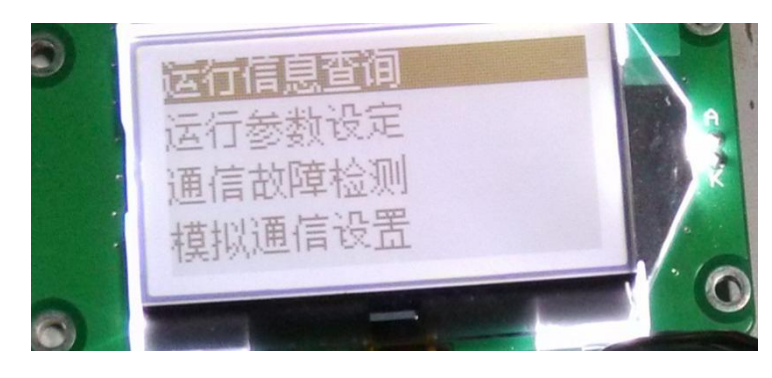

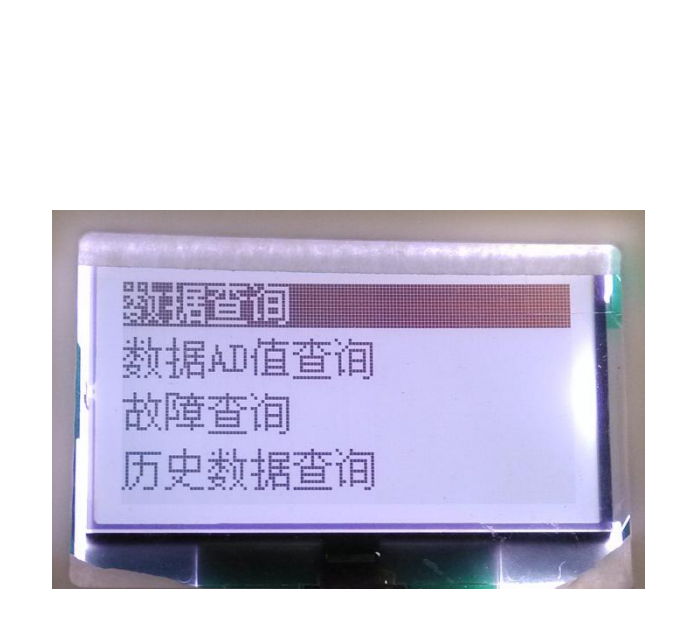

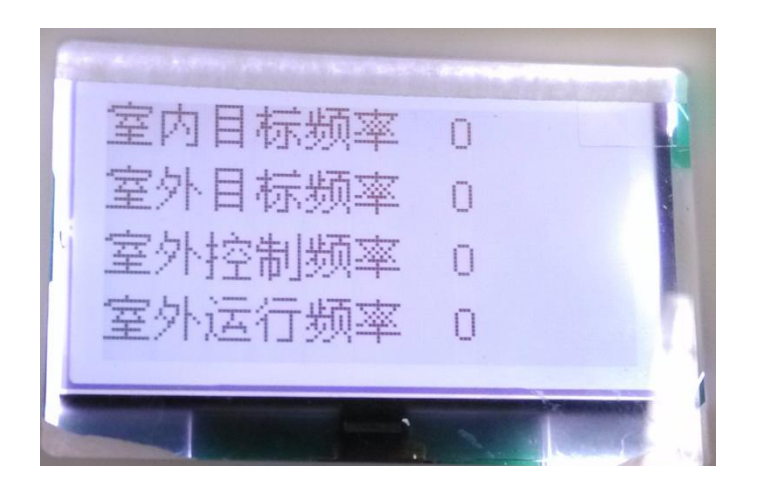

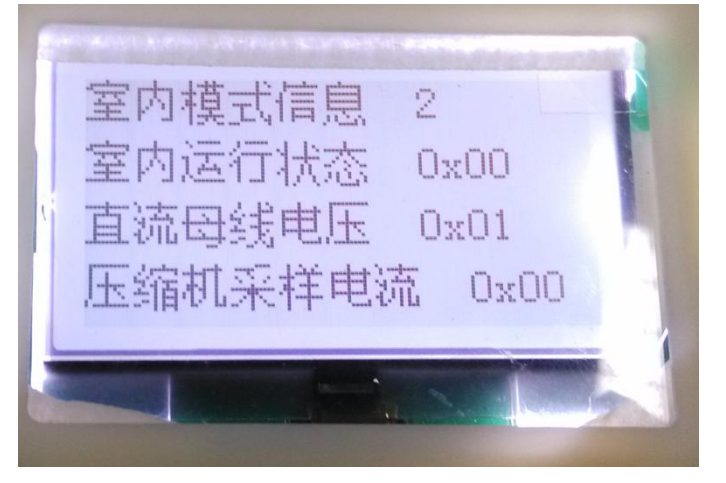

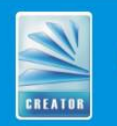

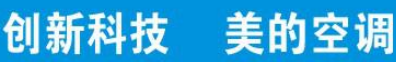

### 六、运行参数设定

1、简介:

运行信息设定功能,同第二代小板的"设置"功能,可以进行各项运行参数的设定。

2、操作:

Step1: 按上下调节键,选择运行参数设定后,按确认键进入下级菜单。

Step2: 第二级菜单中有8个设置项(暂时,以后有可能会添加)。

**设定目标频率:**设置压缩机运行频率。

**设定外风机风速:**设定室外风机运行转速。

设定膨胀阀开度: 设定膨胀阀开度。

**设定四通阀状态**: 设定四通阀状态。

**设定内风机转速:**设定内风机目标转速(预留)。

设定化霜时间:设定化霜时间(预留)。

**集控器组号设定:**监控系统用,售后无需设定。

小板工位号设定:监控系统用,售后无需设定。

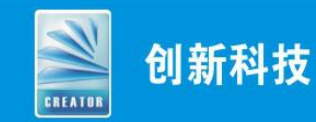

美的空调

### 六、运行参数设定

Step3:选择相应设定信息后,按确认键进入参数设定,按上下调节键,进行参数值得设定。部分参数支持快速调节,在设定过程中,可以尝试长按上下调节键。

3、接线方式:同运行信息查询功能。

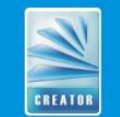

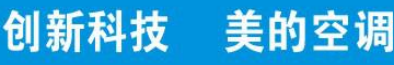

### 六、运行参数设定

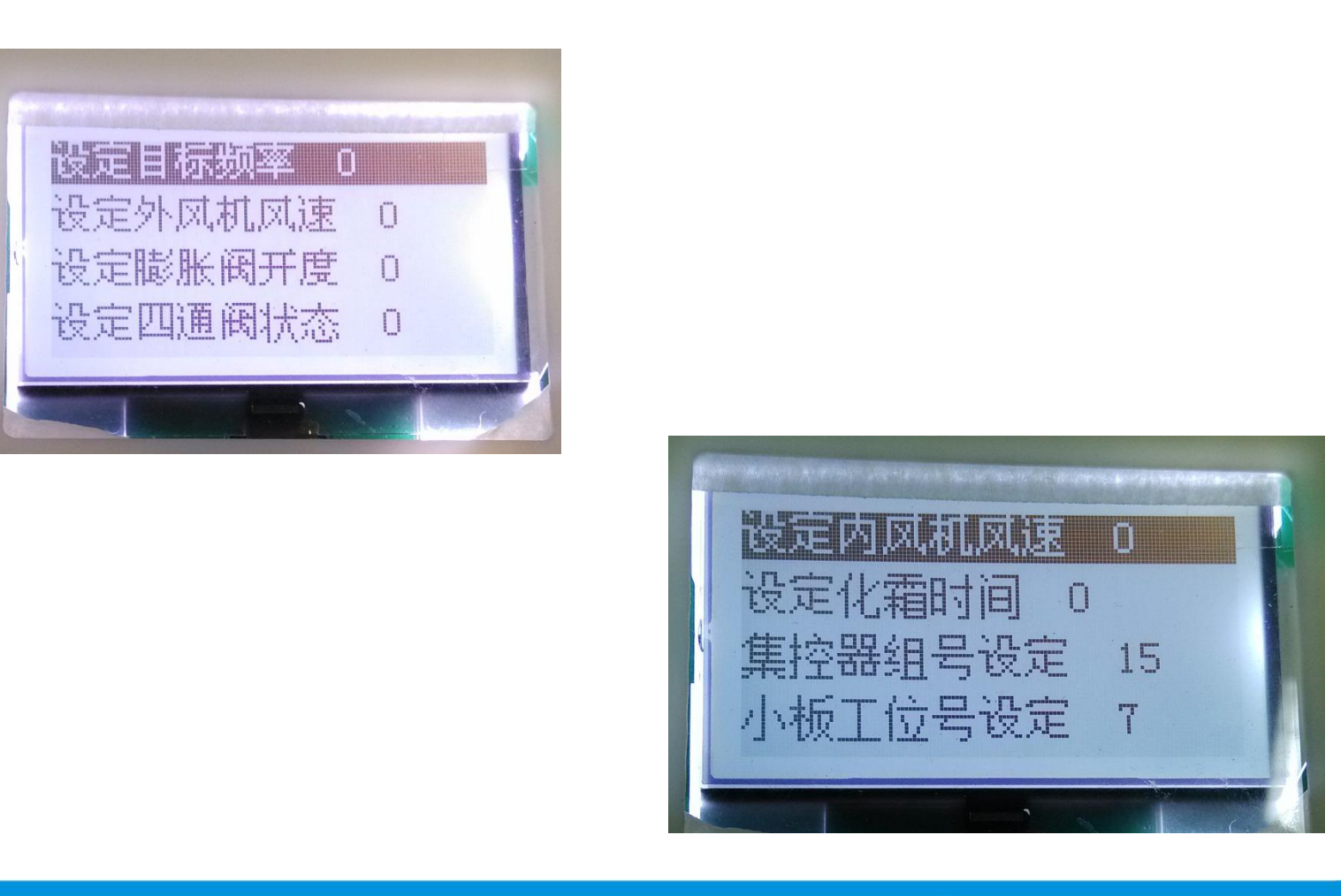

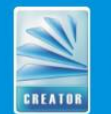

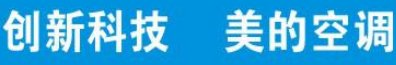

### 七、E方烧录功能

1、简介:

E方烧录功能支持参数在线更改,通过将升级后的参数程序烧录到工装的E 方中,然后通过工装,连接室外板的在线烧录接口,将主控板的参数进行 更新。

#### 2、操作:

此功能售后不常用,考虑到可靠性,可能不对售后开放,不作详细介绍。

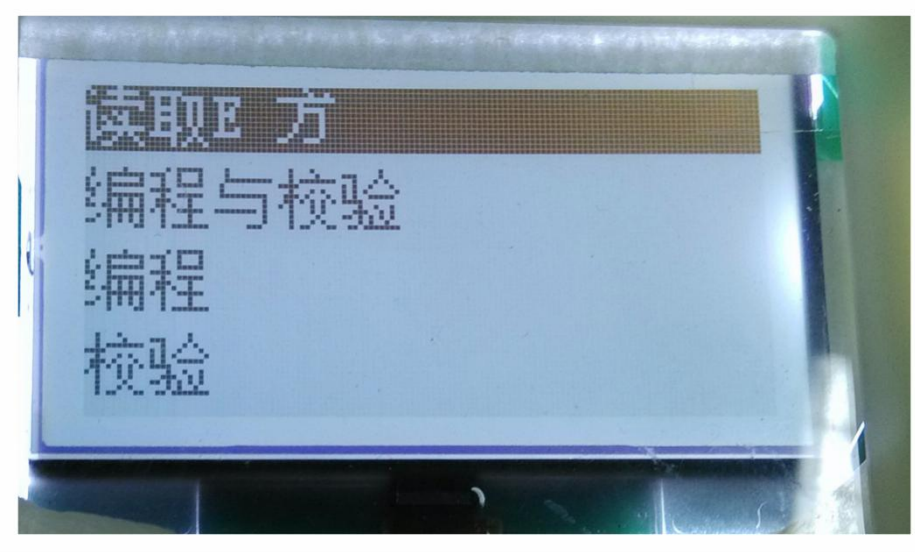

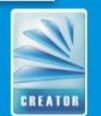

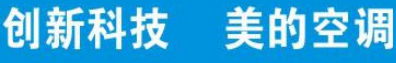

### 八、背光设置

1、简介:

考虑到电池供电的续航能力,为节省电源,部分功能的背光是默认关闭的, 只有当有键按下才会点亮背光,部分背光是默认开启的,但都可以通过控制 选择,进行设置。

2、操作:

Step1: 按上下调节键,选择背光控制后,按确认键进入下级菜单。

Step2: 第二级菜单中有3个设置项:

**强制开:**强制开启背光。

**强制关:**强制关闭背光。

按键和故障开:默认设置。

Step3:选择相应的控制项,按确认键完成设置。

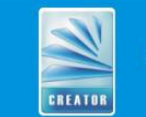

创新科技

美的空调

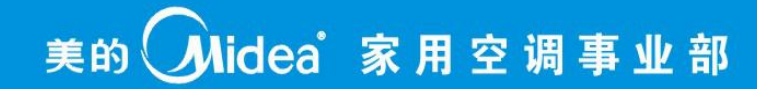

### 八、背光设置

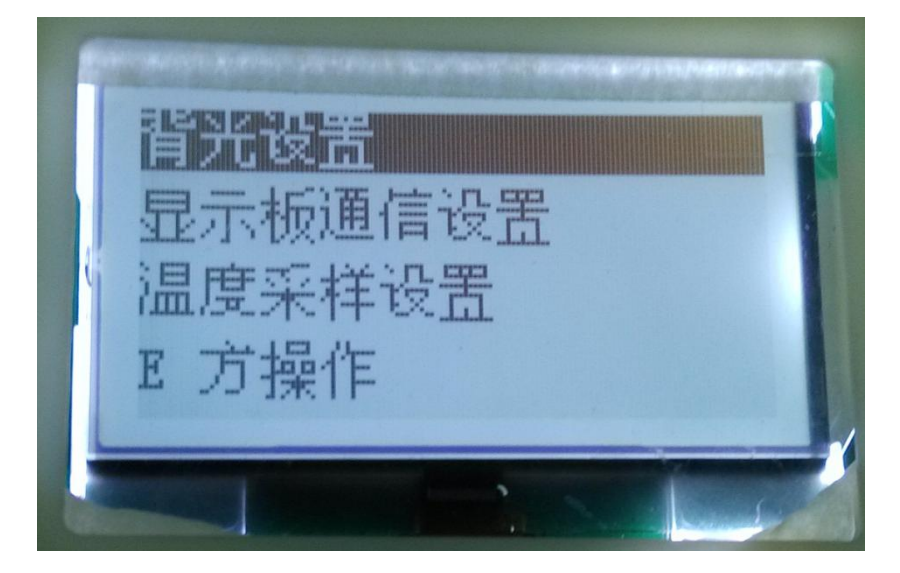

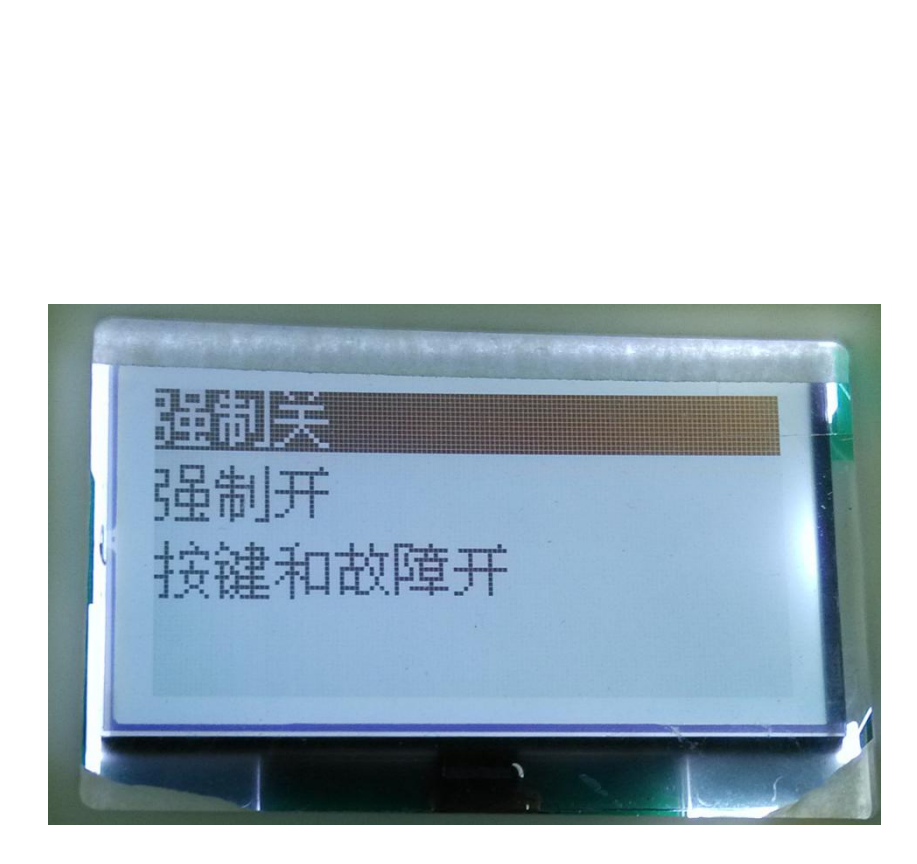

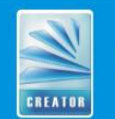

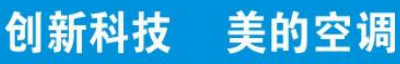

### 九、意见或建议

欢迎各位同事对第三代检测小板的设计提出参考建议, 比如需要些什么功能,怎样设计便于你们操作,现有设计 方案的不足等等。现有小板使用过程中有什么问题或者 疑问也可以提出来。

1、通信故障检测时间40S是否过长?

2、根据售后维修情况,进行故障检测时是在内机测检测 还是外机测检测?您建议工装如何有效方便的并接到现有 的室内外机通信电路上?

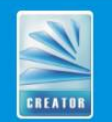

创新科技

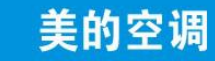

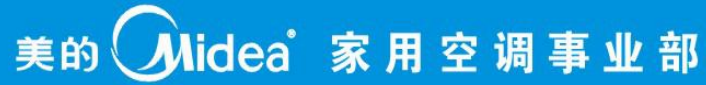

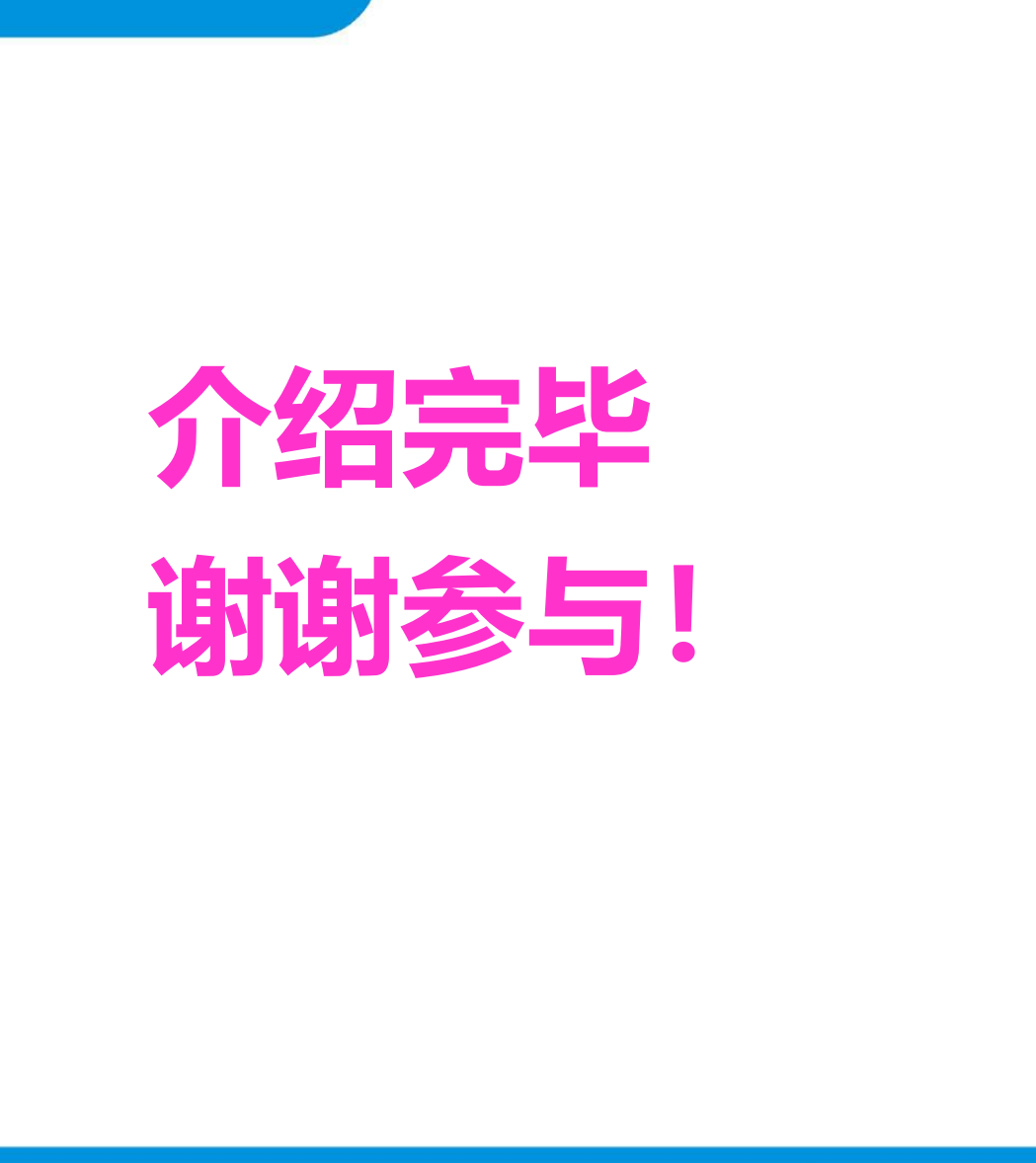

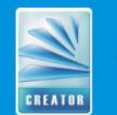

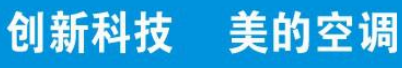

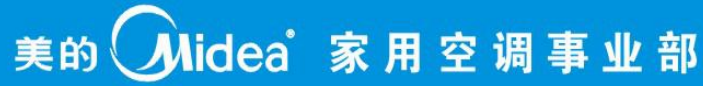

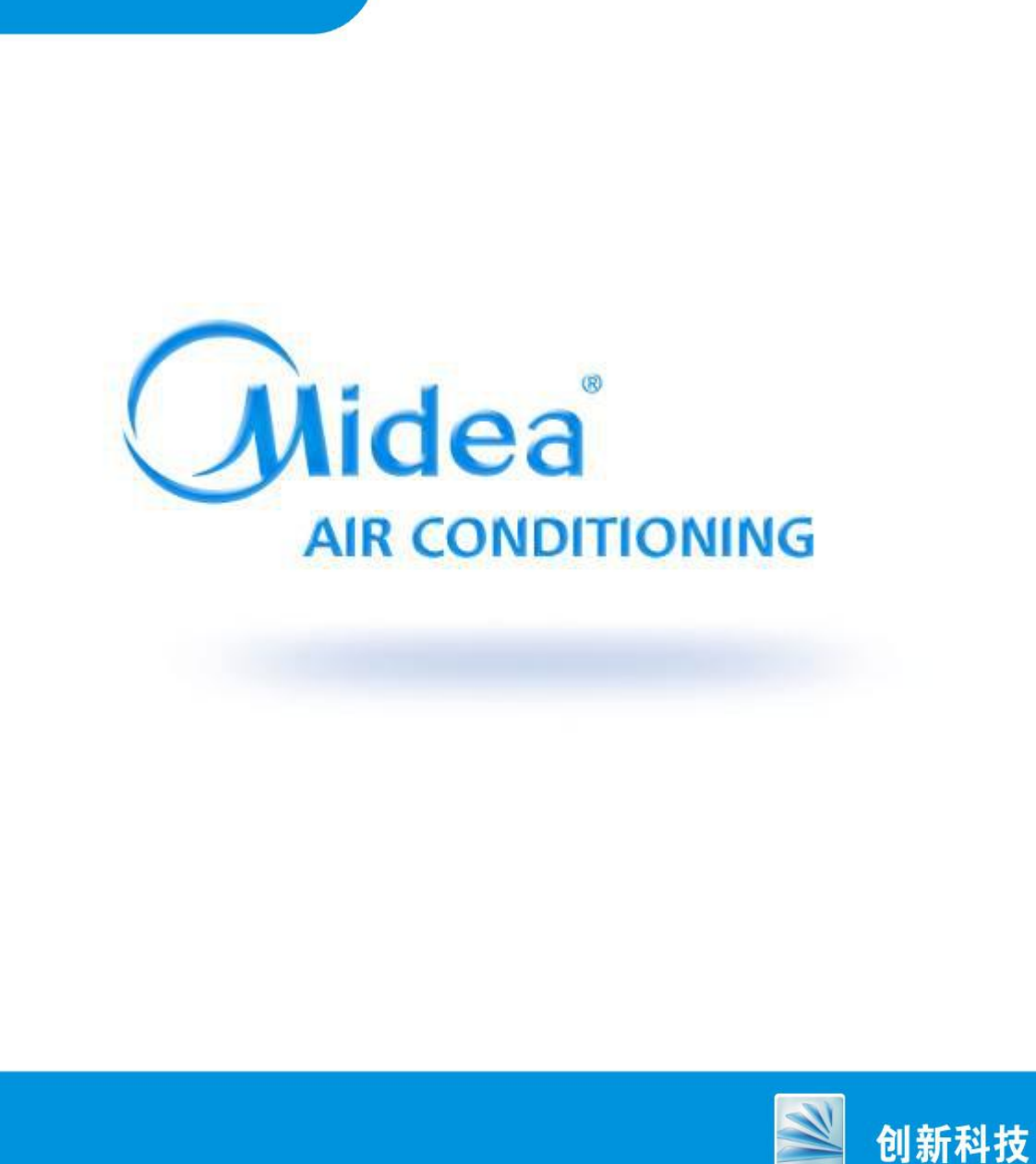

CREATOR

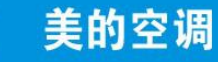